## Guide d'utilisation rapide de l'imprimante Xerox® B310

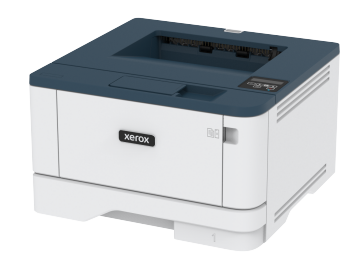

## Imprimer

## Impression depuis un ordinateur

- Remarque : Pour les étiquettes, les cartes et les enveloppes, définissez le format et le type de papier dans l'imprimante avant d'imprimer le document.
- 1. Ouvrez la boîte de dialogue Imprimer dans le document que vous souhaitez imprimer.
- 2. Réglez les paramètres si nécessaire.
- 3. Imprimez le document.

## Impression à partir d'un appareil mobile

#### Impression à partir d'un périphérique mobile à l'aide

#### du service d'impression Mopria™

**Remarque** : Cette fonctionnalité n'est disponible que sur certains modèles d'imprimante.

Le service d'impression Mopria est une solution d'impression mobile pour les périphériques mobiles dotés d'Android<sup>TM</sup> version 5.0 ou ultérieure. Il vous permet d'imprimer directement sur n'importe quelle imprimante certifiée Mopria.

# Remarque : Assurez-vous de télécharger l'application du service d'impression Mopria à partir de la boutique d'applications Google Play™ et de l'activer dans le périphérique mobile.

1. Sur votre périphérique mobile Android, lancez une application compatible ou sélectionnez un document dans votre gestionnaire de fichiers.

## 2. Cliquez sur l'icône du > Imprimer.

3. Sélectionnez une imprimante, puis réglez les paramètres si nécessaire.

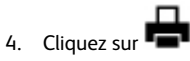

#### Impression à partir d'un périphérique mobile à l'aide

#### d'AirPrint®

La fonction logicielle AirPrint est une solution d'impression mobile qui vous permet d'imprimer directement à partir de périphériques Apple sur une imprimante certifiée AirPrint.

- Assurez-vous que le périphérique Apple et l'imprimante sont connectés au même réseau. Si le réseau compte plusieurs concentrateurs sans fil, assurez-vous que les deux périphériques sont connectés au même sous-réseau.
- Cette application est uniquement prise en charge sur certains périphériques Apple.
- 1. Sur votre périphérique mobile, sélectionnez un document depuis votre gestionnaire de fichiers ou lancez une application compatible.
- 2. Cliquez sur Partager > Imprimer.
- 3. Sélectionnez une imprimante, puis réglez les paramètres si nécessaire.
- 4. Imprimez le document.

#### Impression à partir d'un périphérique mobile à l'aide

#### de Wi-Fi Direct®

Remarque : Cette fonctionnalité n'est disponible que sur certains modèles d'imprimante.

Wi-Fi Direct est un service d'impression qui vous permet d'imprimer sur toute imprimante compatible Wi-Fi Direct.

Remarque : Vérifiez que le périphérique mobile est connecté au réseau sans fil de l'imprimante. Pour plus d'informations, reportez-vous à la section Connexion d'un périphérique mobile à l'imprimante.

1. Sur votre périphérique mobile, lancez une application compatible ou sélectionnez un document dans votre gestionnaire de fichiers.

- 2. En fonction de votre périphérique mobile, effectuez l'une des actions suivantes :
  - Cliquez sur l'icône du > Imprimer.
  - Cliquez sur l'icône de D > Imprimer.
  - Cliquez sur l'icône du \*\*\* > Imprimer.
- 3. Sélectionnez une imprimante, puis réglez les paramètres si nécessaire.
- 4. Imprimez le document.

## Entretien de l'imprimante

## Remplacement de la cartouche de toner

1. Ouvrez la porte avant.

**Avertissement—Dommage potentiel** : Pour éviter les décharges électrostatiques, touchez les parties métalliques exposées du cadre de l'imprimante avant d'accéder ou de toucher aux parties intérieures de l'imprimante.

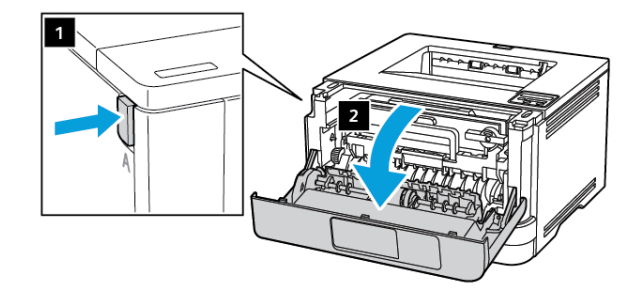

2. Retirez le module d'impression.

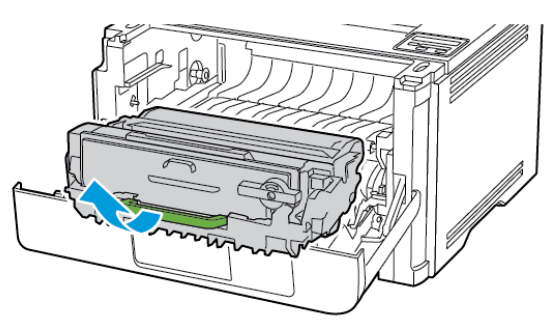

3. Tournez le loquet bleu, puis retirez la cartouche de toner usagée du module d'impression.

**Avertissement—Dommage potentiel** : N'exposez pas le module d'impression à la lumière directe pendant plus de 10 minutes. Une exposition prolongée à la lumière pourrait altérer la qualité d'impression.

**Avertissement—Dommage potentiel** : Ne touchez pas le tambour du photoconducteur. Vous risqueriez d'altérer la qualité des prochains travaux d'impression.

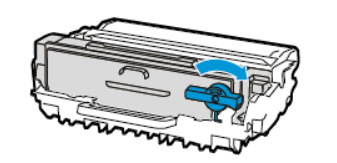

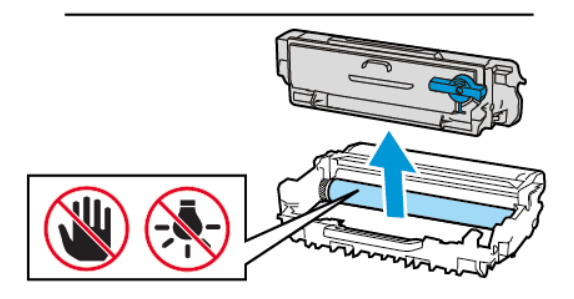

4. Déballez la nouvelle cartouche de toner.

5. Secouez la cartouche de toner pour répartir le toner.

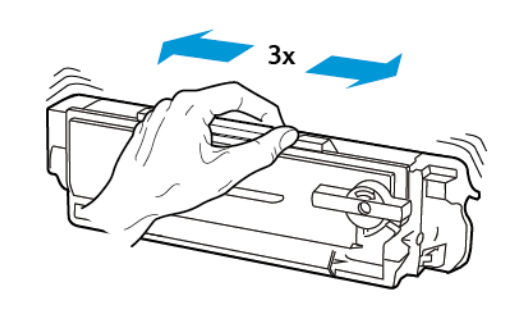

6. Insérez la nouvelle cartouche de toner dans le module d'impression jusqu'à ce qu'elle s'enclenche en place.

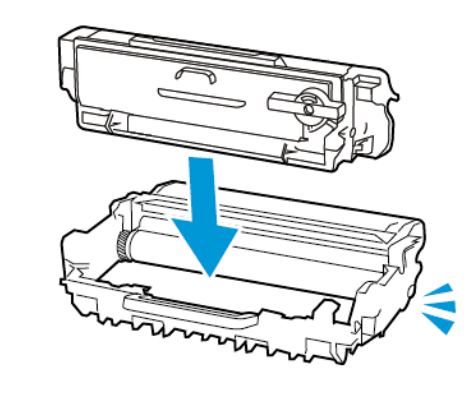

7. Réinsérez le module d'impression.

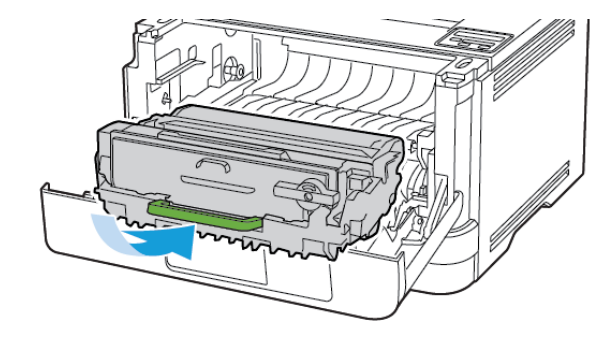

8. Fermez la porte.

## Chargement des magasins

- 1. Retirez le magasin.
  - Remarque : Pour éviter les incidents papier, ne retirez pas le magasin lorsque l'imprimante est occupée.

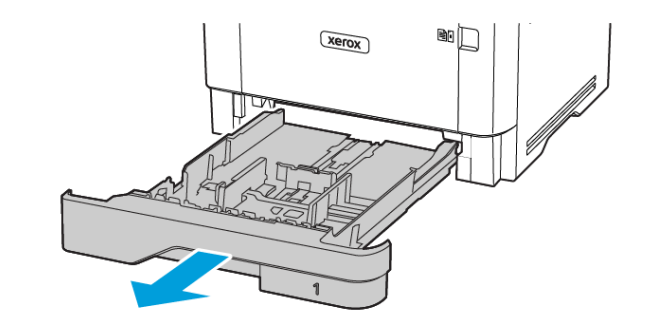

2. Ajustez les guides pour qu'ils correspondent au format du papier chargé.

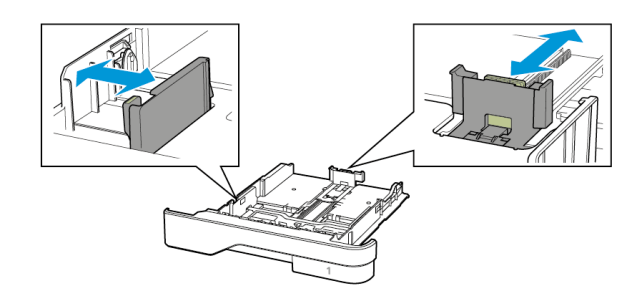

3. Déramez, ventilez et alignez les bords du papier avant de le charger.

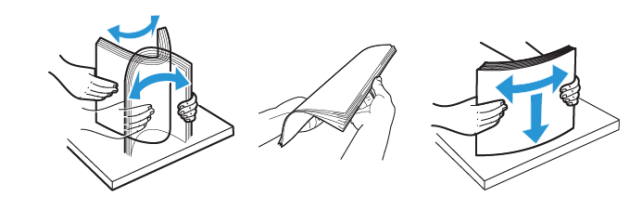

- 4. Chargez la pile de papier, face à imprimer vers le bas, puis assurez-vous que les guides sont bien ajustés contre le papier.
  - Chargez le papier à en-tête face vers le bas, en orientant l'entête vers l'avant du magasin pour l'impression recto.
  - Chargez le papier à en-tête face vers le haut, en orientant l'en-tête vers l'arrière du magasin pour l'impression recto verso.
  - Ne faites pas glisser le papier dans le magasin.
  - Pour éviter les incidents papier, assurez-vous que la hauteur de la pile ne dépasse pas les indicateurs de remplissage maximum.

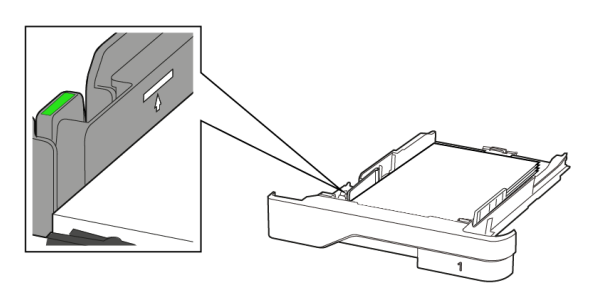

5. Remettez le magasin en place.

Si nécessaire, définissez le format et le type de papier à partir du panneau de commande pour qu'ils correspondent au papier chargé.

#### Alimentation du chargeur multifonction

1. Ouvrez le chargeur multifonctions.

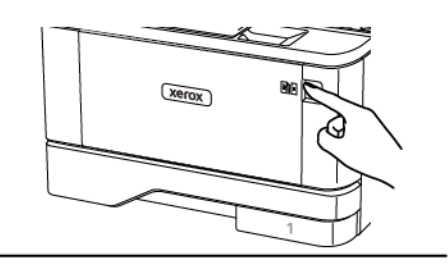

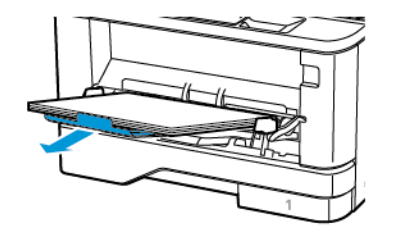

2. Déramez, ventilez et alignez les bords du papier avant de le charger.

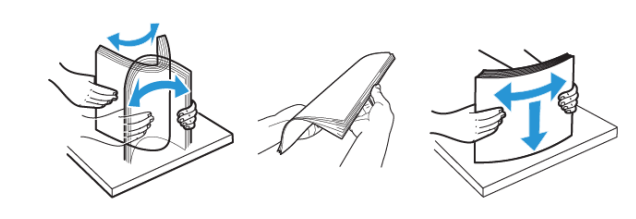

- 3. Chargez le papier avec la face imprimable tournée vers le haut.
  - Chargez le papier à en-tête face vers le haut, en orientant l'en-tête vers l'arrière de l'imprimante pour l'impression recto.
  - Chargez le papier à en-tête face vers le bas, en orientant l'entête vers l'avant de l'imprimante pour l'impression recto verso.
  - Chargez les enveloppes avec le rabat vers le bas sur le côté gauche.

Avertissement—Dommage potentiel : N'utilisez jamais d'enveloppes avec fermetures, fenêtres, revêtement ou autoadhésives. 4. Ajustez les guides pour qu'ils correspondent au format du papier chargé.

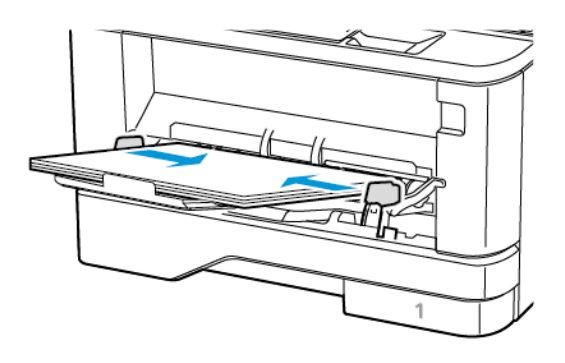

 A partir du panneau de commande, réglez le format et le type de papier de manière à ce qu'ils correspondent à ceux du papier chargé.

# Configuration du format et du type de papier

- 1. À partir du panneau de commande, accédez à :
  - Paramètres > OK > Support > OK > Configuration des magasins > OK > Format/Type de papier > OK, puis sélectionnez une source papier
- 2. Définissez le type et le format de papier.

## Mise à jour du micrologiciel

Certaines applications nécessitent que le micrologiciel du périphérique soit à un niveau minimal pour fonctionner correctement.

Pour plus d'informations sur la mise à jour du micrologiciel du périphérique, contactez votre service client.

- 1. Ouvrez un navigateur Web et saisissez l'adresse IP de l'imprimante dans le champ d'adresse.
  - L'adresse IP de l'imprimante est affichée sur l'écran d'accueil. L'adresse IP apparaît sous la forme de quatre séries de chiffres séparées par des points, par exemple 123.123.123.123.
  - Si vous utilisez un serveur proxy, désactivez-le temporairement pour charger correctement la page Web.

- 2. Cliquez sur Paramètres > Périphérique > Mettre à jour le micrologiciel.
- 3. Sélectionnez une des options suivantes :
  - Cliquez sur Rechercher les mises à jour > J'accepte, commencer la mise à jour.
  - Mettre à jour le fichier flash. Pour télécharger le fichier flash, procédez comme suit.

Pour télécharger la toute dernière version de micrologiciel, allez à www.xerox.com, puis recherchez votre modèle d'imprimante.

1. Recherchez le fichier flash.

Remarque : Veuillez d'abord à extraire le fichier zip du micrologiciel.

2. Cliquez sur **Télécharger > Démarrer**.

## Configuration de Wi-Fi Direct

Remarque : Cette fonctionnalité n'est disponible que sur certains modèles d'imprimante.

Wi-Fi Direct est une technologie Wi-Fi de pair-à-pair qui permet aux périphériques sans fil de se connecter directement à une imprimante Wi-Fi Direct sans utiliser de point d'accès (routeur sans fil).

1. À partir du panneau de commande, accédez à :

Paramètres > OK > Réseau/Ports > OK > Wi-Fi Direct > OK

- 2. Configurez les paramètres.
  - Activer Wi-Fi Direct : permet à l'imprimante de diffuser son propre réseau Wi-Fi Direct.
  - Nom Wi-Fi Direct : attribue un nom au réseau Wi-Fi Direct.
  - Mot de passe Wi-Fi Direct : attribue le mot de passe pour la négociation de la sécurité sans fil lors de l'utilisation de la connexion pair-à-pair.
  - Afficher le mot de passe dans la page de configuration : affiche le mot de passe dans la page de configuration du réseau.
  - Accepter auto. demandes bout. comm. : permet à l'imprimante d'accepter automatiquement les demandes de connexion.

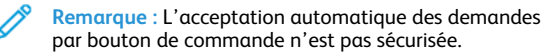

## Connexion d'un périphérique mobile à

#### l'imprimante

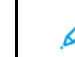

**Remarque** : Cette fonctionnalité n'est disponible que sur certains modèles d'imprimante.

Avant de connecter votre appareil mobile, assurez-vous que Wi-Fi Direct a été configuré. Pour plus d'informations, reportez-vous aux Configuration de Wi-Fi Direct.

#### Connexion à l'aide de Wi-Fi Direct

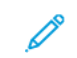

- Remarque : Ces instructions ne s'appliquent qu'à certains périphériques mobiles Android.
- 1. Sur le périphérique mobile, accédez au menu des paramètres.
- 2. Activez le Wi-Fi, puis appuyez sur Wi-Fi Direct.
- 3. Sélectionnez le nom du Wi-Fi Direct de l'imprimante.
- 4. Vérifiez la connexion sur le panneau de commande de l'imprimante.

#### Connexion via Wi-Fi

- 1. Sur le périphérique mobile, accédez au menu des paramètres.
- 2. Cliquez sur **Wi-Fi**, puis sélectionnez le nom du Wi-Fi Direct de l'imprimante.

Remarque : La chaîne DIRECT-xy (où x et y sont deux caractères aléatoires) est ajoutée avant le nom du Wi-Fi Direct.

3. Tapez le mot de passe du Wi-Fi Direct.

#### Connexion de l'imprimante à un réseau Wi-

Fi

**Remarque :** Cette fonctionnalité n'est disponible que sur certains modèles d'imprimante.

Avant de commencer, vérifiez les points suivants :

- Le réseau actif est défini sur Auto. Sur le panneau de commande, accédez à Paramètres > OK > Réseau/Ports > OK > Informations réseau > OK > Réseau actif > OK > Auto > OK.
- Le câble Ethernet est connecté à l'imprimante.

- Sur le panneau de commande, accédez à Paramètres > OK > Sans fil > OK > Configurer à partir du panneau de commande > OK > Choisir réseau > OK.
- 2. Sélectionnez un réseau Wi- Fi, puis saisissez le mot de passe réseau.
  - Remarque : Sur les modèles d'imprimante compatibles Wi-Fi, un invite de configuration du réseau Wi-Fi s'affiche lors de la configuration initiale.

## Dégagement des incidents

### Réduction des risques d'incidents

#### Charger le papier correctement

• Assurez-vous que le papier est chargé bien à plat dans le magasin.

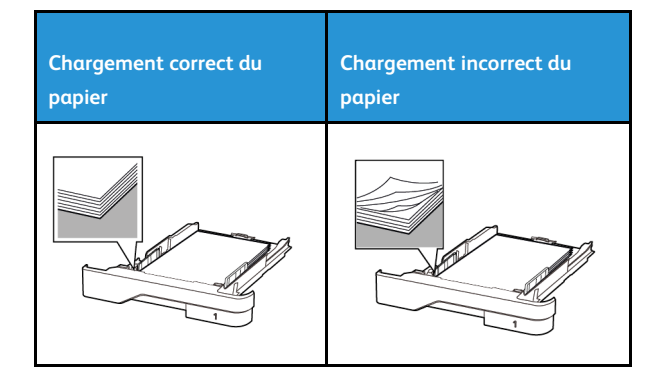

- Ne pas charger ou retirer du papier dans un magasin lorsqu'une impression est en cours.
- Ne pas charger du papier à l'excès. Assurez-vous que la hauteur de la pile est en dessous du repère de chargement maximal.
- Ne faites pas glisser le papier dans le magasin. Chargez le papier comme illustré.

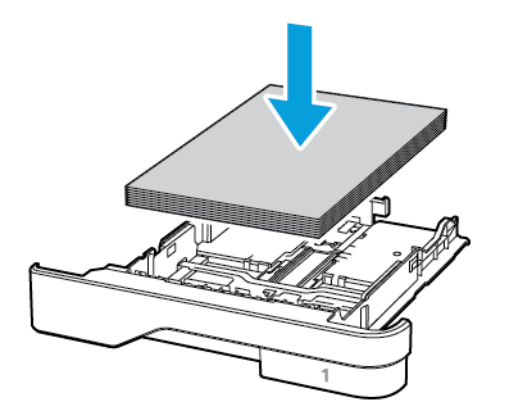

- Assurez-vous que les guides papier sont correctement positionnés et qu'ils ne sont pas trop serrés contre le papier ou les enveloppes.
- Poussez fermement le magasin dans l'imprimante une fois le papier chargé.

#### Utilisez le support recommandé.

- Utilisez uniquement les types de papier et de support spéciaux recommandés.
- Ne chargez pas de papier froissé, plié, humide, gondolé ou recourbé.
- Déramez, ventilez et alignez les bords du papier avant de le charger.

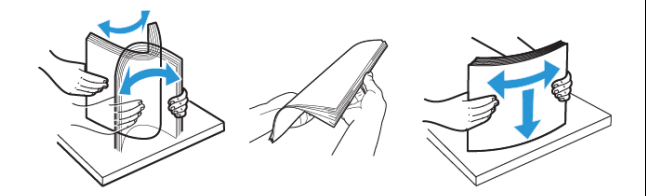

- N'utilisez pas de papier découpé ou rogné manuellement.
- Ne mélangez pas les formats, les grammages ou les types de papier dans un même magasin.
- Assurez-vous que le format et le type de papier sont définis correctement sur l'ordinateur ou sur le panneau de commande de l'imprimante.
- Stockez le papier conformément aux recommandations du fabricant.

### Identification des zones d'incidents

- Lorsque l'assistance incident papier est définie sur Activé, l'imprimante éjecte les pages vierges ou les pages partiellement imprimées dès qu'une page coincée est dégagée. Vérifiez les pages vierges imprimées.
- Lorsque la correction d'incidents papier est définie sur Activé ou Auto, l'imprimante réimprime les pages bloquées suite à un incident.

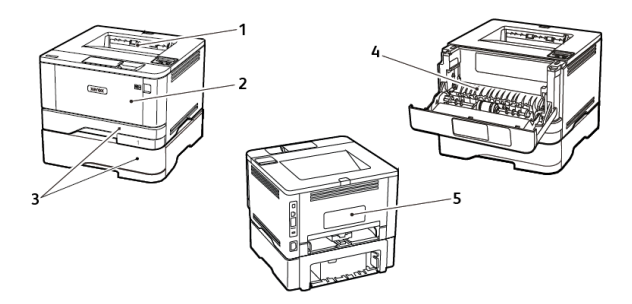

- 1. Bac récepteur standard
- 2. Chargeur multifonction
- 3. Magasins/bacs
- 4. Unité recto verso
- 5. Porte arrière

## Incident papier dans le bac récepteur

#### standard

Retirez le papier coincé.

Remarque : Vérifiez qu'il n'en reste plus aucun morceau.

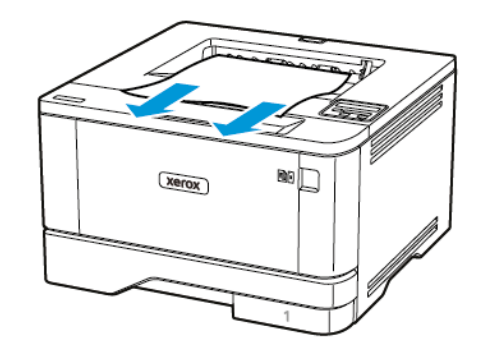

# Incident papier dans le chargeur multifonctions

1. Retirez le papier du chargeur multifonctions.

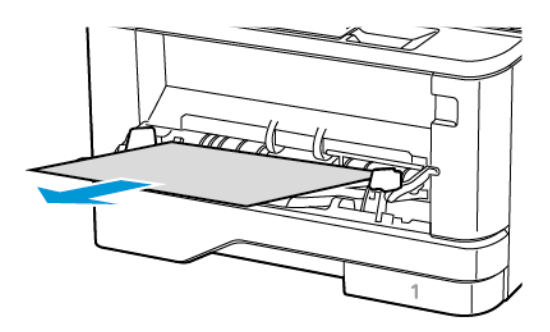

2. Retirez le papier coincé.

Remarque : Vérifiez qu'il n'en reste plus aucun morceau.

3. Fermez le chargeur multifonctions.

4. Ouvrez la porte avant.

Avertissement l Pour éviter les décharges électrostatiques, touchez les parties métalliques exposées du cadre de l'imprimante avant d'accéder ou de toucher aux parties intérieures de l'imprimante.

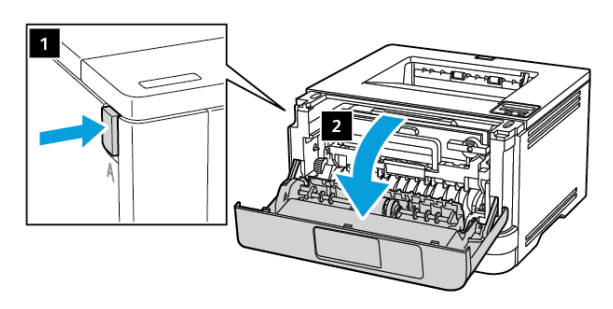

5. Retirez le module d'impression.

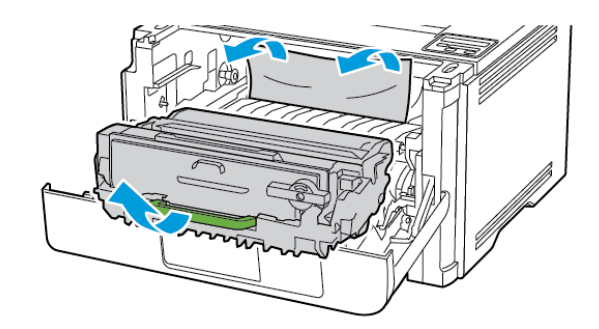

- Avertissement ! N'exposez pas le module d'impression à la lumière directe pendant plus de 10 minutes. Une exposition prolongée à la lumière pourrait altérer la qualité d'impression.
- Avertissement ! Ne touchez pas le tambour du photoconducteur. Vous risqueriez d'altérer la qualité des prochains travaux d'impression.

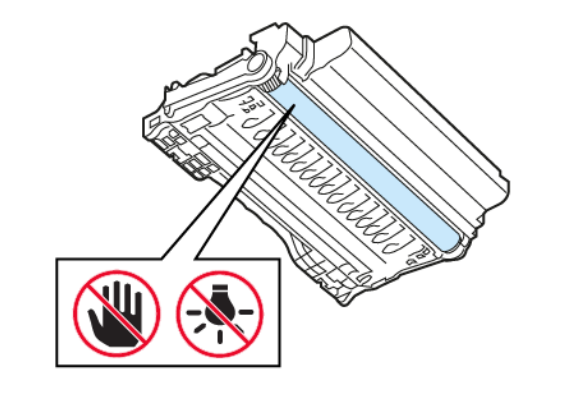

6. Retirez le papier coincé.

ATTENTION ! SURFACE CHAUDE : L'intérieur de l'imprimante risque d'être brûlant. Pour réduire le risque de brûlure, laissez la surface ou le composant refroidir avant d'y toucher.

Remarque : Vérifiez qu'il n'en reste plus aucun morceau.

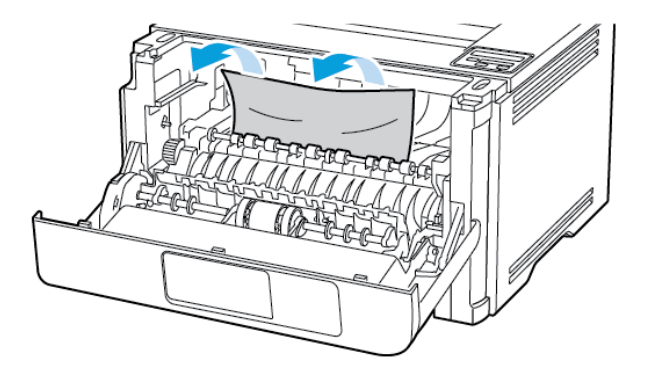

7. Réinsérez le module d'impression.

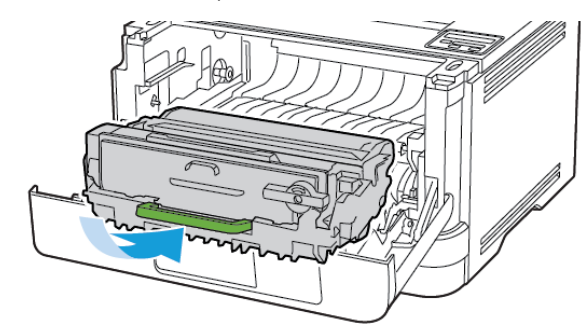

8. Fermez la porte.

9. Ouvrez le chargeur multifonctions.

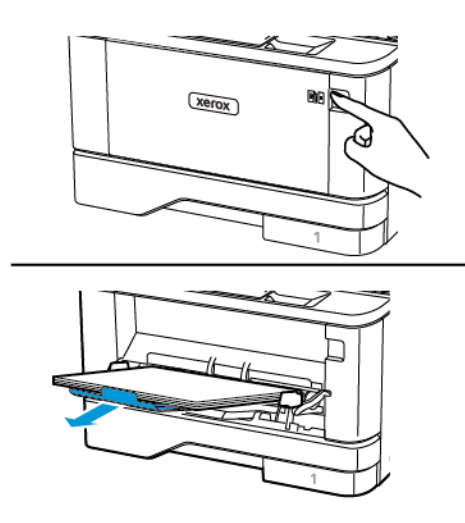

10. Déramez, ventilez et alignez les bords du papier avant de le charger.

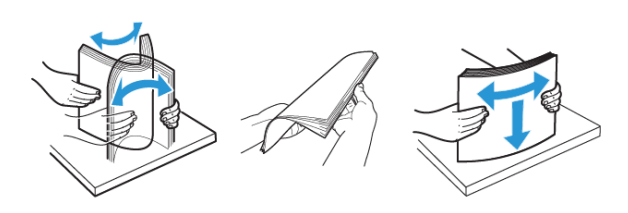

11. Rechargez du papier.

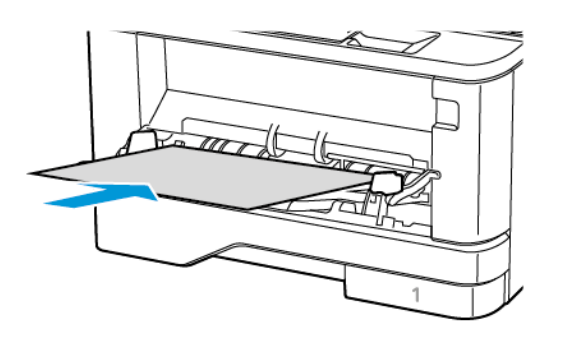

## Incident papier dans les magasins

1. Retirez le magasin.

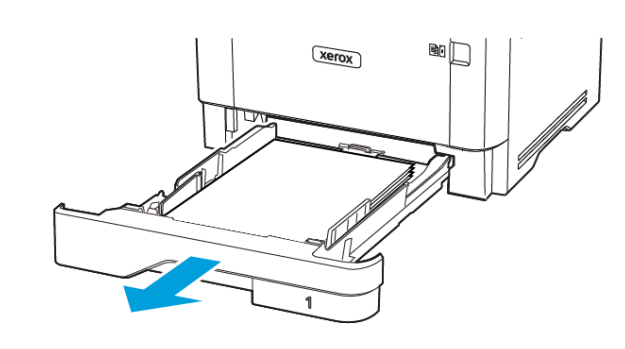

- 2. Ouvrez la porte avant.
  - Avertissement ! Pour éviter les décharges électrostatiques, touchez les parties métalliques exposées du cadre de l'imprimante avant d'accéder ou de toucher aux parties intérieures de l'imprimante.

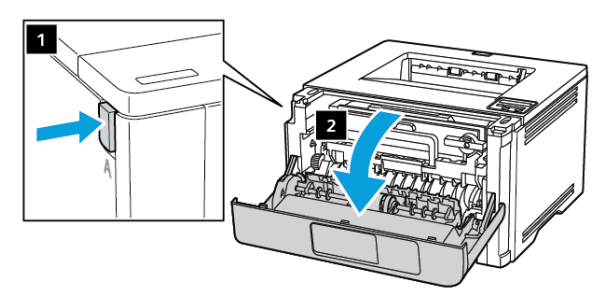

3. Retirez le module d'impression.

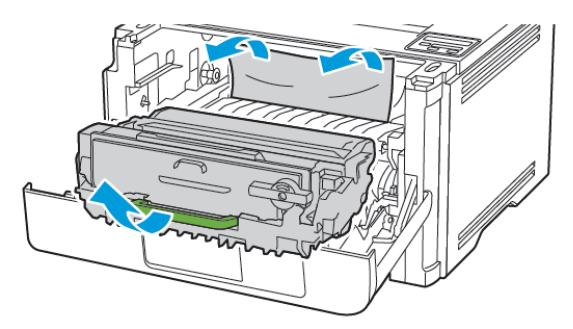

- Avertissement ! N'exposez pas le module d'impression à la lumière directe pendant plus de 10 minutes. Une exposition prolongée à la lumière pourrait altérer la qualité d'impression.
- Avertissement ! Ne touchez pas le tambour du photoconducteur. Vous risqueriez d'altérer la qualité des prochains travaux d'impression.

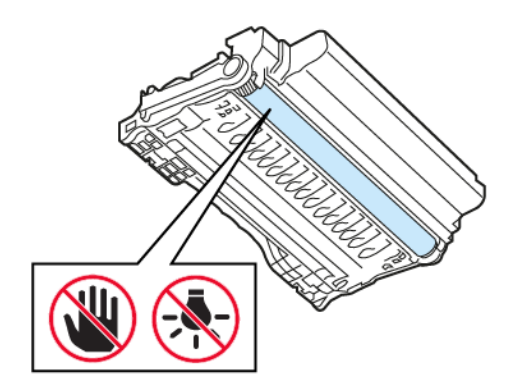

4. Retirez le papier coincé.

toucher.

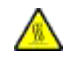

ATTENTION ! SURFACE CHAUDE : L'intérieur de l'imprimante risque d'être brûlant. Pour réduire le risque de brûlure, laissez la surface ou le composant refroidir avant d'y

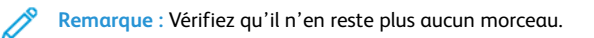

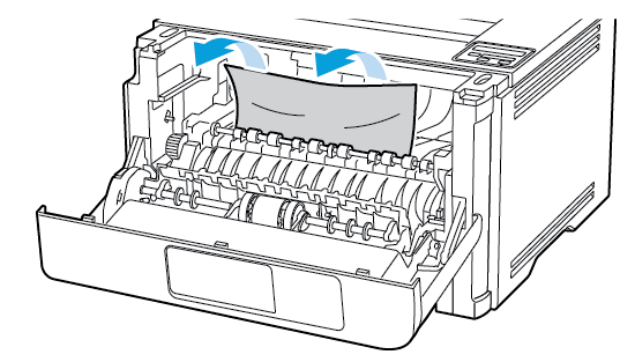

5. Réinsérez le module d'impression.

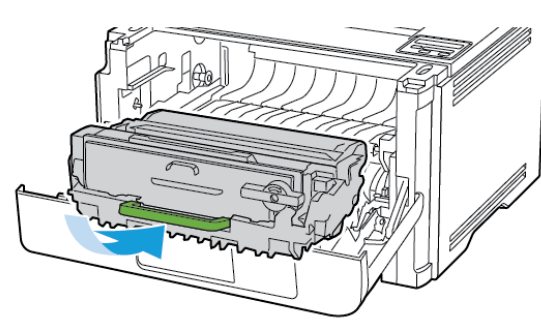

6. Fermez la porte avant, puis insérez le magasin.

7. Ouvrez la porte arrière.

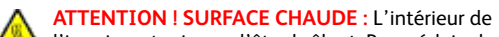

l'imprimante risque d'être brûlant. Pour réduire le risque de brûlure, laissez la surface ou le composant refroidir avant d'y toucher.

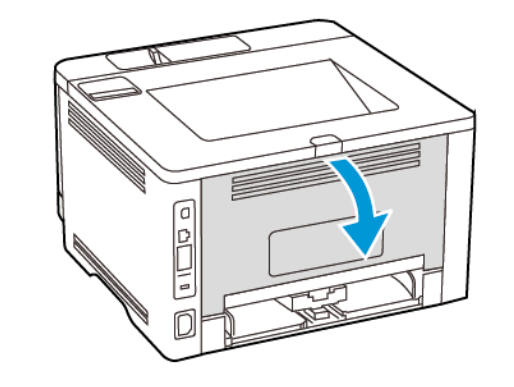

- 8. Retirez le papier coincé.
  - **Remarque** : Vérifiez qu'il n'en reste plus aucun morceau.

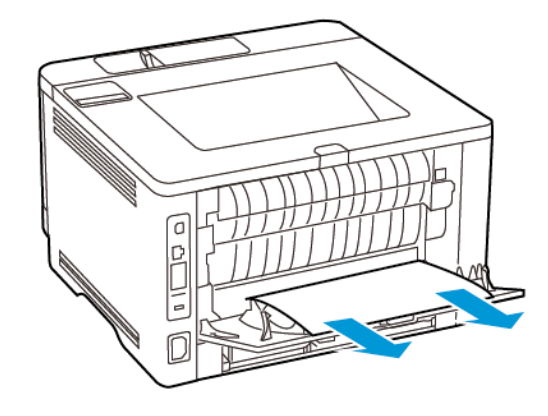

9. Fermez la porte arrière.

10. Retirez le magasin en option.

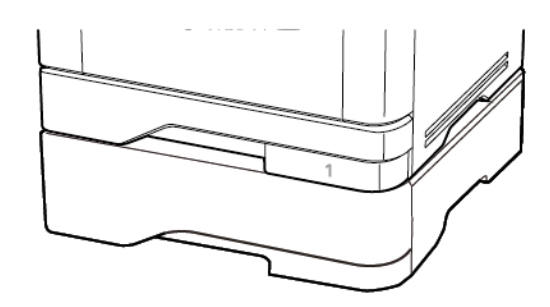

11. Retirez le papier coincé.

Remarque : Vérifiez qu'il n'en reste plus aucun morceau.

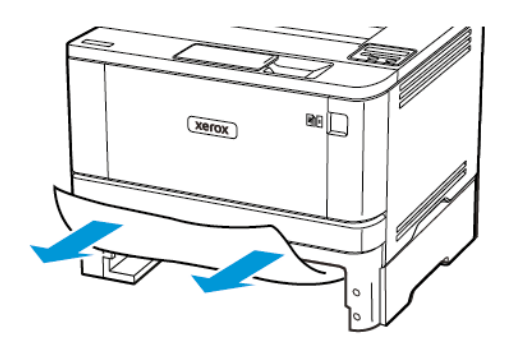

12. Remettez le magasin en place.

## Incident papier dans l'unité recto verso

1. Ouvrez la porte avant.

Avertissement l Pour éviter les décharges électrostatiques, touchez les parties métalliques exposées du cadre de l'imprimante avant d'accéder ou de toucher aux parties intérieures de l'imprimante.

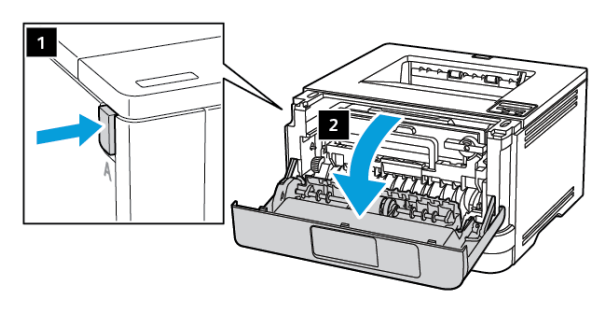

2. Retirez le module d'impression.

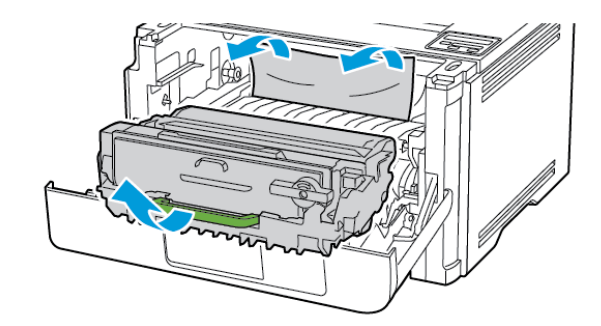

- Avertissement ! N'exposez pas le module d'impression à la lumière directe pendant plus de 10 minutes. Une exposition prolongée à la lumière pourrait altérer la qualité d'impression.
- Avertissement ! Ne touchez pas le tambour du photoconducteur. Vous risqueriez d'altérer la qualité des prochains travaux d'impression.

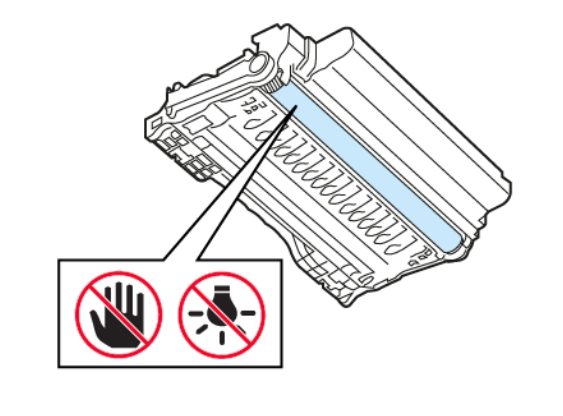

3. Retirez le papier coincé.

ATTENTION ! SURFACE CHAUDE : L'intérieur de l'imprimante risque d'être brûlant. Pour réduire le risque de brûlure, laissez la surface ou le composant refroidir avant d'y toucher.

Remarque : Vérifiez qu'il n'en reste plus aucun morceau.

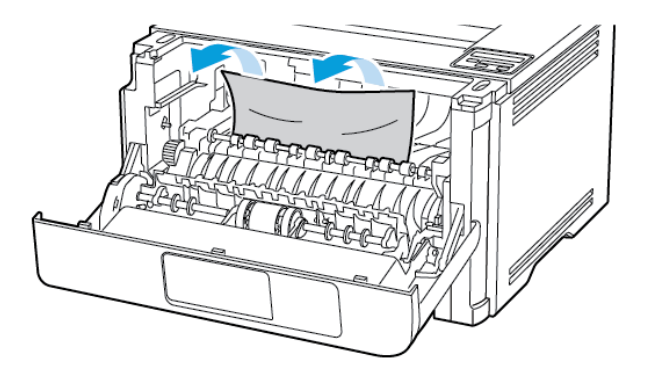

4. Réinsérez le module d'impression.

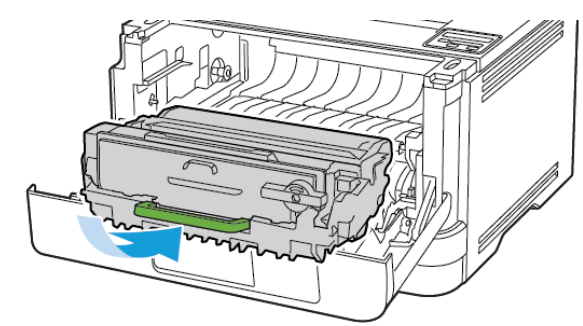

5. Fermez la porte.

6. Retirez le magasin.

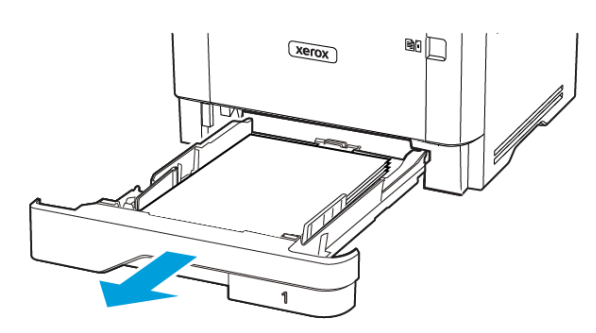

7. Appuyez sur le loquet de l'unité recto verso pour l'ouvrir.

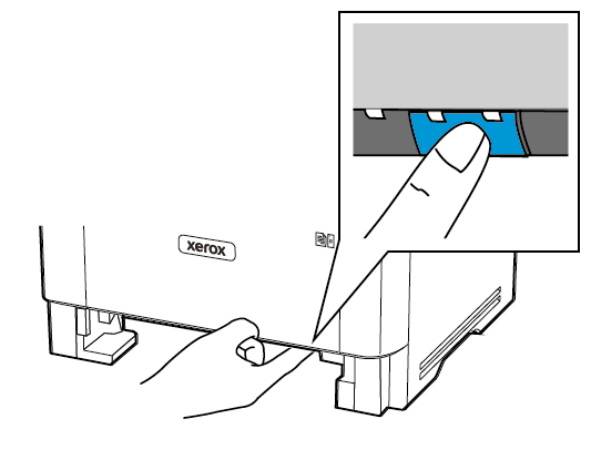

8. Retirez le papier coincé.

Remarque : Vérifiez qu'il n'en reste plus aucun morceau.

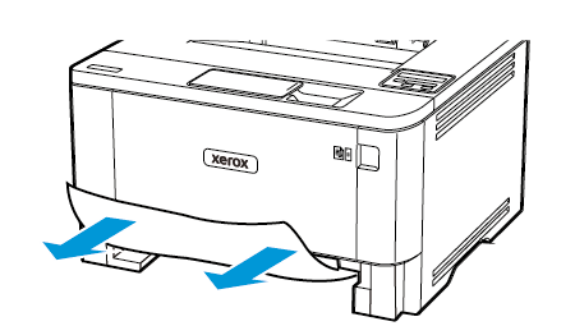

- 9. Refermez l'unité recto verso.
- 10. Remettez le magasin en place.

### Incident papier dans la porte arrière

- 1. Ouvrez la porte avant.
- Avertissement ! Pour éviter les décharges électrostatiques, touchez les parties métalliques exposées du cadre de l'imprimante avant d'accéder ou de toucher aux parties intérieures de l'imprimante.

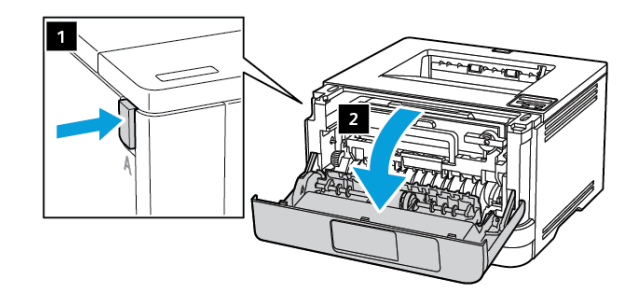

2. Retirez le module d'impression.

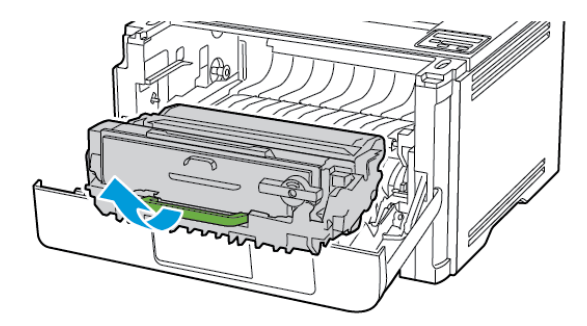

- Avertissement ! N'exposez pas le module d'impression à la lumière directe pendant plus de 10 minutes. Une exposition prolongée à la lumière pourrait altérer la qualité d'impression.
- Avertissement ! Ne touchez pas le tambour du photoconducteur. Vous risqueriez d'altérer la qualité des prochains travaux d'impression.

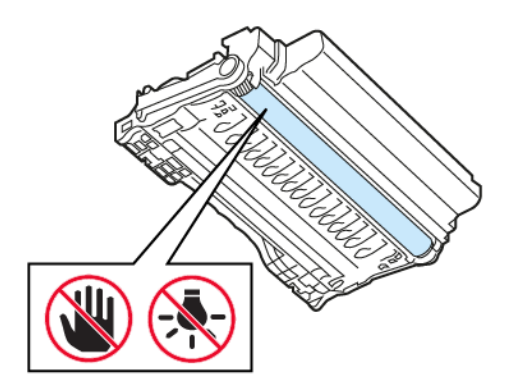

3. Ouvrez la porte arrière.

# ATTENTION ! SURFACE CHAUDE : L'intérieur de l'imprimante risque d'être brûlant. Pour réduire le risque de brûlure, laissez la surface ou le composant refroidir avant d'y

toucher.

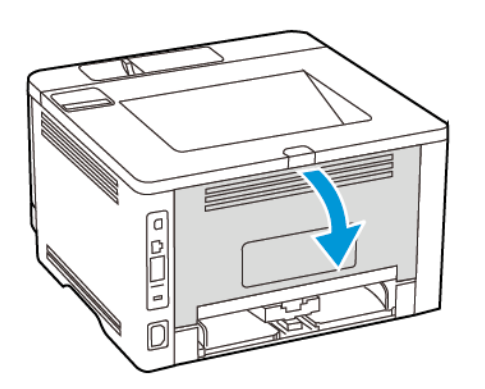

- 4. Retirez le papier coincé.
  - Remarque : Vérifiez qu'il n'en reste plus aucun morceau.

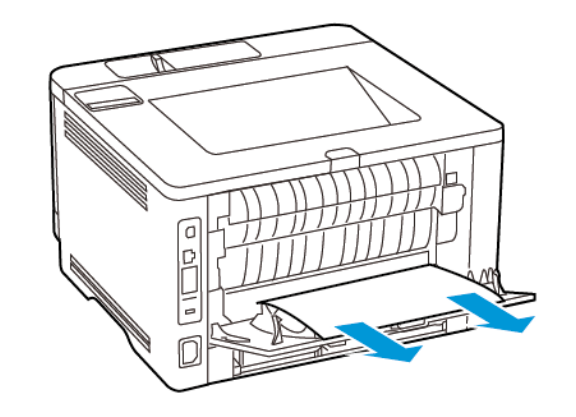

5. Fermez la porte arrière.

6. Réinsérez le module d'impression.

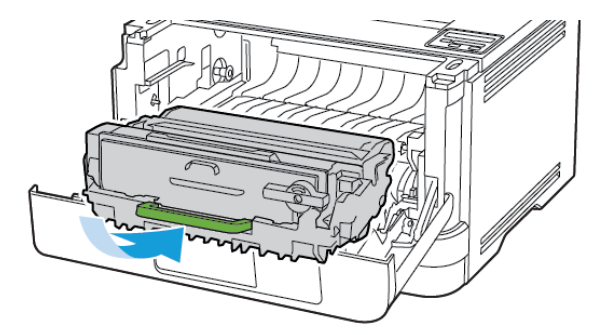

7. Fermez la porte avant.

© 2021 Xerox Corporation. Tous droits réservés. Xerox® est une marque de commerce de Xerox Corporation aux États-Unis et (ou) dans d'autres pays.

Apple®, iPad®, iPod®, iPod®, iPod®, iPod touch®, AirPrint® et le logo AirPrint® sont des marques de commerce ou déposées d'Apple Inc. aux États-Unis et dans d'autres pays. Le service d'impression Web Google Cloud Print™, le service de messagerie Web Gmail™ et las plate-forme de technologies mobiles Android™ sont des marques commerciales de Google, Inc. Microsoft®, Windows Vista®, Windows®, Windows Server® et OneDrive® sont des marques déposées de Microsoft Corporation aux États-Unis et dans d'autres pays. Mopria est une marque de Mopria Alliance. Wi-Fi CERTIFIED Wi-Fi Direct® est une marque de Wi-Fi Alliance. Les autres marques commerciales sont la propriété de leurs détenteurs respectifs. 702P08613

BR32751

607E39580

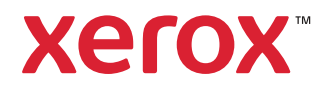